## Additional material for SyMAP v3.4: Figures S1-S3

| \varTheta 🔿 🔿 🛛 🛛 🕅 🕅                                                                                                    | P v3.4 – Project Manager – Database: symap_paper                                                                                                    |
|----------------------------------------------------------------------------------------------------|----------------------------------------------------------------------------------------------------|
| Projects S                                                                                                    | Summary                                                                                                    |
| Demo<br>Demo-FPC<br>Poaceae<br>SorghumMasked<br>Maize v2.0 NoMask<br>Sorghum<br>Sorghum<br>Sorghum<br>Sorghum<br>Sorghum | Maize v2.0 Remove Reload annotation<br>Database Name: maizev2<br>Thromosomes: 10<br>Description: Downloaded from maizesequence.org (masked version)<br>Rice Remove Reload annotation<br>Database Name: rice<br>Thromosomes: 12<br>Description: MSU 6.1<br>SorghumMasked Remove Reload annotation<br>Available Alignments<br>The table below shows which projects have been aligned against each other.<br>X' indicates that the projects have been completely aligned and loaded.<br>Y' indicates that the projects have been completely aligned.<br>-' indicates that the projects have been partially aligned.<br>-' indicates that the projects can't be aligned.<br>-' indicates that the projects ave been partially aligned.<br>-' indicates that the projects ave been partially aligned.<br>-' indicates that the project ave been partially aligned.<br>-' indicates that the project ave been partialy aligned.<br>-' indicates that the project ave been partially al |

**Figure S1: The SyMAP project manager.** The 'X' in each cell of the matrix indicates that the genome pair have been aligned. Selecting a cell allows the pair to be removed, re-aligned or displayed. Selecting the "3D" or "Dot Plot" shows all projects in the respective view. If there is not an 'X' in a cell, it can be selected to be aligned.

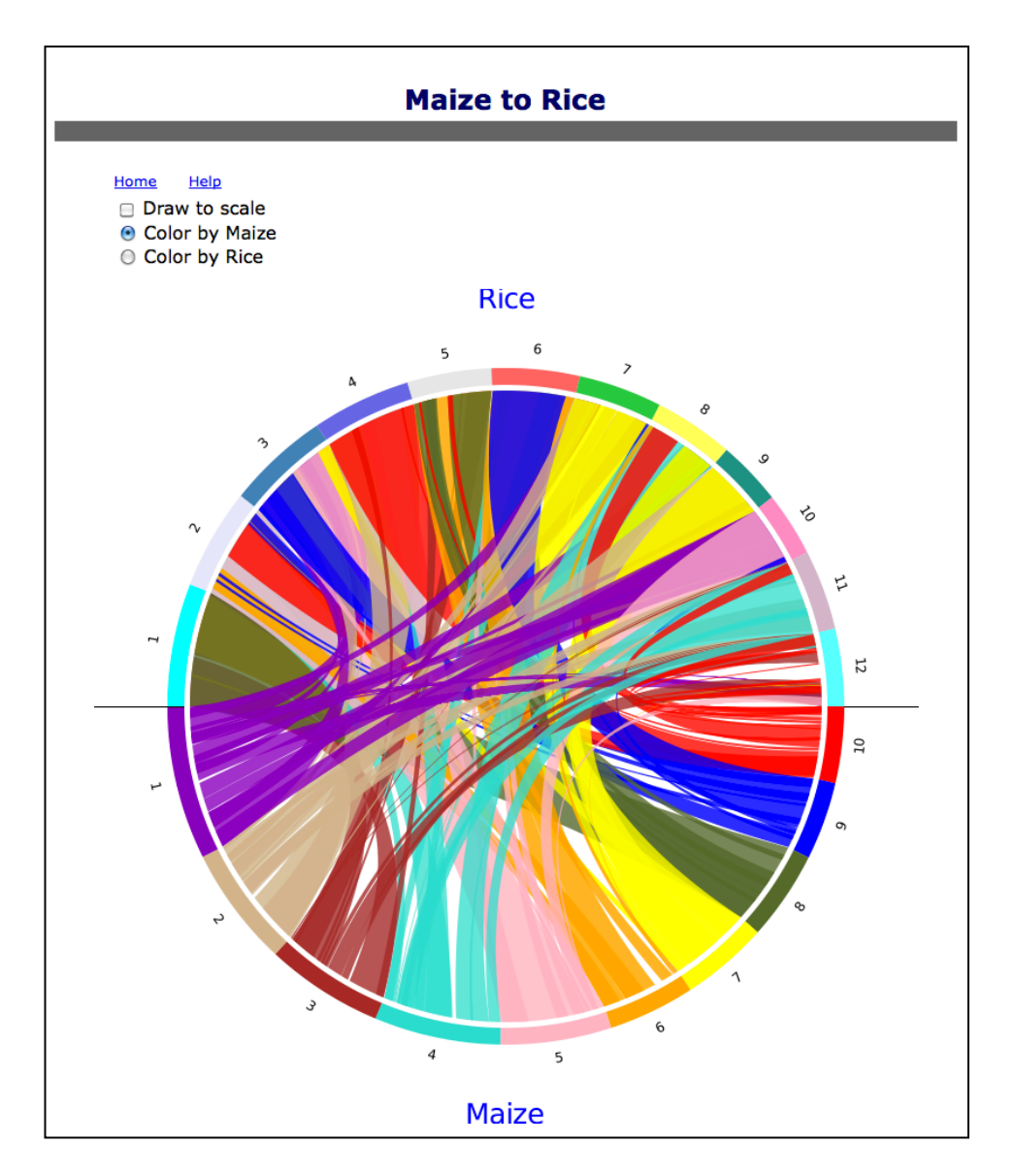

Figure S2. SyMAP Perl/CGI views. (A) Whole genome circle view

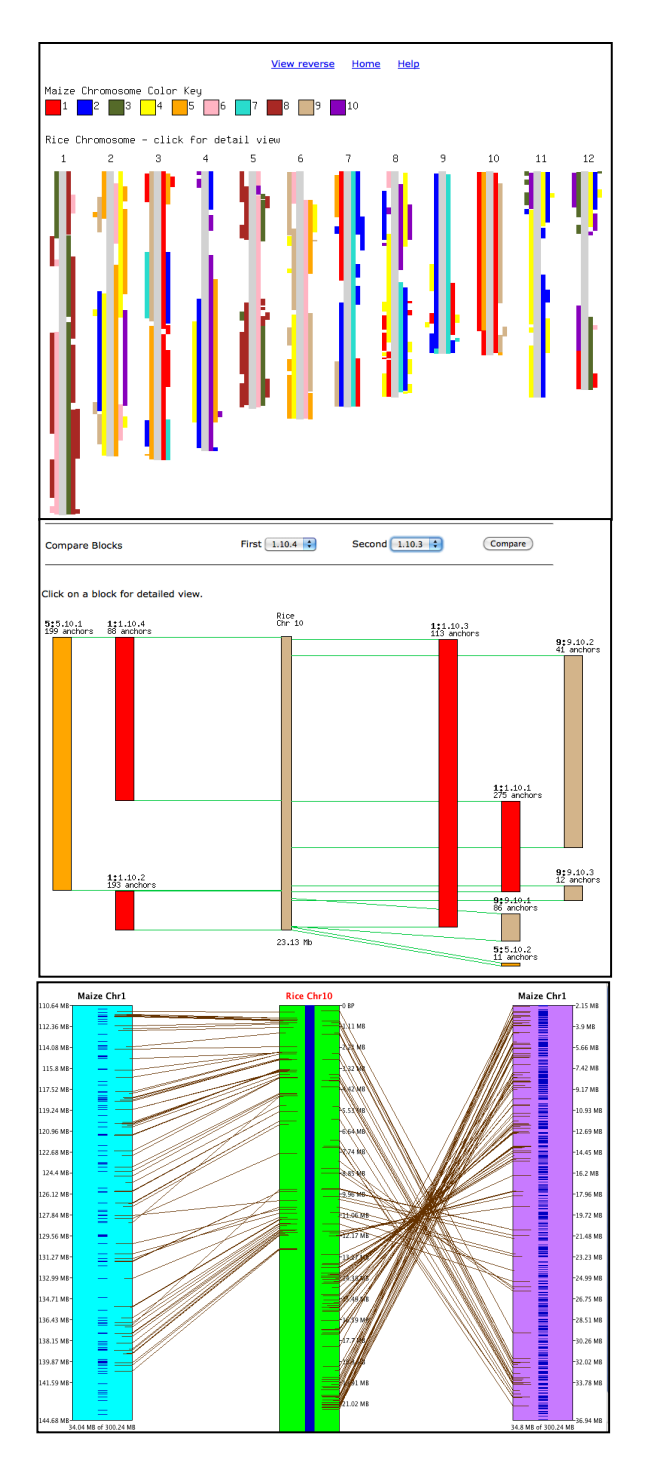

*Block view of two genomes.* This shows the alignment of all the maize blocks to the rice chromosomes.

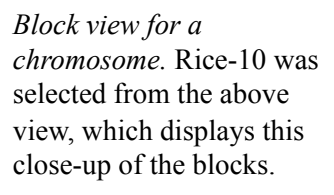

Java 2D of duplicated regions on the same chromosome. The blocks were selected from the above 'Compare', resulting in this view. The block on the left is from the lower part of maize-1 and the block on the right is from the top of maize-1.

(B) Block view and sub-views.

|                                                                                                    | Search Annotations                                                                                                    |                                                                                                    |                |  |  |  |  |
|----------------------------------------------------------------------------------------------------|----------------------------------------------------------------------------------------------------|----------------------------------------------------------------------------------------------------|----------------|--|--|--|--|
|                                                                                                    |                                                                                                    |                                                                                                    |                |  |  |  |  |
|                                                                                                    |                                                                                                    | nome                                                                                                    |                |  |  |  |  |
| Enter a search term and/or sequence base-pair coordinates (for all chromosomes) and click "Go" to search all annotations for the species selected on the right. |                                                                                                    |                                                                                                    |                |  |  |  |  |
| Search annotations:                                                                                                    |                                                                                                    |                                                                                                    |                |  |  |  |  |
| A                                                                                                    | ND/OR                                                                                                    | Selected Species/Chromosom                                                                                                    | es:            |  |  |  |  |
| Enter coordinates: to All to                                                                                                    |                                                                                                    |                                                                                                    |                |  |  |  |  |
|                                                                                                    |                                                                                                    | Sorahum All +                                                                                                    |                |  |  |  |  |
|                                                                                                    | Go                                                                                                    |                                                                                                    |                |  |  |  |  |
| Fo<br>Cli                                                                                                    | r example, the table below list ck <b>Match</b> to show matching                                                              | sts the first gene annotation from each selected project.<br>gene sequences in the other species.                                                                                                    |                |  |  |  |  |
| Fo<br>Cli<br>3 r                                                                                                    | r example, the table below lisck <b>Match</b> to show matching results                                                        | sts the first gene annotation from each selected project.<br>gene sequences in the other species.                                                                                                    |                |  |  |  |  |
| Fo<br>Cli<br>3 r<br><mark>∆ Type</mark>                                                                                                    | r example, the table below lis<br>ck <b>Match</b> to show matching<br>results                                                 | sts the first gene annotation from each selected project.<br>gene sequences in the other species.<br>$\frac{\Delta}{\nabla} \text{Description}$                                                                                                    |                |  |  |  |  |
| Fo<br>Cli<br>3 r<br><mark>∆ Type</mark><br>gene                                                                                                    | r example, the table below lis<br>ck <b>Match</b> to show matching<br>results<br><b>A</b> Location<br>Sorghum Chr 1 2164:2829 | ts the first gene annotation from each selected project.<br>gene sequences in the other species.                                                                                                    | Match          |  |  |  |  |
| Fo<br>Cli<br>3 r<br><mark>♦ Type</mark><br>gene<br>gene                                                                                                    | r example, the table below lis<br>ck <b>Match</b> to show matching<br>results                                                 | A Description<br>Description<br>Description ■<br>ID=Sb01g000200<br>Description=similar to Putative uncharacterized protein<br>ID=GRMZM2G060082<br>Name=GRMZM2G060082<br>biotype=transposable_element<br>FLcDNA M BT019099<br>FLcDNA F EU955706                                                   | Match          |  |  |  |  |
| Fo<br>Cli<br>3 r<br>gene<br>gene<br>gene                                                                                                    | r example, the table below lis<br>ck <b>Match</b> to show matching<br>results                                                 | ▲ Description   ID=Sb01g000200   Description=similar to Putative uncharacterized protein   ID=GRMZM2G060082   Name=GRMZM2G060082   biotype=transposable_element   FLcDNA M BT019099   FLcDNA F EU955706   ID=13101.t00001   Name=TBC domain containing protein, expressed   Alias=LOC_Os01g01010 | Match<br>Match |  |  |  |  |

*Search annotation and location.* This searches all text from the attribute field of the GFF files; consequently, it is not dependent on which attributes have been set. Selecting 'Match' displays all (if any) anchors associated with the gene.

| 3 results                                        |                                    |                                                                                                    |             |  |  |  |  |
|--------------------------------------------------|------------------------------------|----------------------------------------------------------------------------------------------------|-------------|--|--|--|--|
| $\stackrel{\Delta}{\nabla} Type$                 | $\frac{\Delta}{\nabla}$ Location   | $\frac{\Delta}{\nabla}$ Description                                                                |             |  |  |  |  |
| gene                                             | Rice Chr 1 43224815:43229696       | ID=13101.t06678<br>Name=mitochondrial carrier protein, putative, expressed<br>Alias=LOC_Os01g74640 | <u>View</u> |  |  |  |  |
| gene                                             | Sorghum Chr 3 9999916:10005657     | ID=Sb03g009250<br>Description=similar to Putative GTPase-activating protein                        | View        |  |  |  |  |
| gene                                             | Maize v2.0 Chr 3 33555936:33562508 | ID=GRMZM2G031043<br>Name=GRMZM2G031043<br>biotype=protein_coding                                   | <u>View</u> |  |  |  |  |
| First   Previous 10 Page 1 = of 1 Next 10   Last |                                    |                                                                                                    |             |  |  |  |  |

*Match view.* The result of selecting the second 'Match' from the table. Selecting View shows the region in the Java 2D display.

(C) Gene Search and Match.

| Summary for Maize v2.0 to Rice                                                                   |                       |                |                    |                    |         |              |           |                   |             |          |
|--------------------------------------------------------------------------------------------------|-----------------------|----------------|--------------------|--------------------|---------|--------------|-----------|-------------------|-------------|----------|
|                                                                                                  |                       |                |                    |                    |         |              |           |                   |             |          |
| Hits                                                                                             |                       |                |                    |                    |         |              |           |                   |             |          |
| 33792 hits<br>23237 in synteny blocks                                                            |                       |                |                    |                    |         |              |           |                   |             |          |
| Synteny Coverage                                                                                 |                       |                |                    |                    |         |              |           |                   |             |          |
| Genom                                                                                            | е                     | Coverage       | e Do               | uble-coverage      |         |              |           |                   |             |          |
| Maize v                                                                                          | /2.0                  | 95%            | 60                 | ъ                  |         |              |           |                   |             |          |
| Rice                                                                                             |                       | 97%            | 91                 | ъ                  |         |              |           |                   |             |          |
| Block size                                                                                       | Block sizes           |                |                    |                    |         |              |           |                   |             |          |
| Genom                                                                                            | е                     | < 1Mb          | 1 M                | 4b - 3 Mb          | > 3 Mb  |              |           |                   |             |          |
| Maize v                                                                                          | /2.0                  | 16             | 29                 |                    | 144     |              |           |                   |             |          |
| Rice                                                                                             |                       | 47             | 36                 |                    | 106     |              |           |                   |             |          |
| Maize v2.                                                                                        | Maize v2.0 Annotation |                |                    |                    |         |              |           |                   |             |          |
| Туре                                                                                             |                       |                | Number             | Length (I          | Mb)     |              |           |                   |             |          |
| exon                                                                                             |                       |                | 487152             | 13.9               |         |              |           |                   |             |          |
| gene                                                                                             |                       |                | 110200             | 24.6               |         |              |           |                   |             |          |
| Rice Ann                                                                                         | otation               |                |                    |                    |         |              |           |                   |             |          |
| Туре                                                                                             |                       |                | Number             | Length (!          | Mb)     |              |           |                   |             |          |
| exon                                                                                             |                       |                | 301164             | 9                  |         |              |           |                   |             |          |
| gene                                                                                             |                       |                | 57624              | 16.8               |         |              |           |                   |             |          |
| Anchor fi                                                                                        | ltering an            | d loading      |                    |                    |         |              |           |                   |             |          |
| AG = annotated gene; UC = un-annotated cluster (i.e. raw hit does not overlap a gene annotation) |                       |                |                    |                    |         |              |           |                   |             |          |
|                                                                                                  |                       | MUN            | 1mer               | Clustered          |         | Filtered     | 5         | Synteny           |             | Filtered |
|                                                                                                  |                       | Raw            | <u>Hits</u>        | <b>Anchors</b>     |         | Anchors      | 4         | Anchors           |             | Raw Hits |
| AG-to-AG 197569                                                                                  |                       | 69             | 97853              |                    | 31472   | 2            | 22410     |                   | 98544       |          |
| AG-to-                                                                                           | AG-to-UC 23046        |                | 6                  | 18409              |         | 1699         | 645       |                   |             | 3272     |
| UC-to-U<br>Total                                                                                 | UC-to-UC 5968         |                | 83                 | 121833             |         | 621<br>33702 | 23237     |                   |             | 102573   |
| Total                                                                                            |                       | 2205           | 0.0                | 121655             |         | 33192        | 4         | 5257              |             | 102373   |
| Blocks                                                                                           |                       |                |                    |                    |         |              |           |                   |             |          |
| • Chr1                                                                                           | △ Chr2                | <b>△</b> Block | ∆ <sub>size1</sub> | ∆ <sub>size2</sub> | ∆ #hite | ∆ hits/Mb    | ∆ hits/Mb | Δ <sup>Avg.</sup> |             |          |
| ∀ Chill                                                                                          | ∀ Chir2               | ∀ #            | <b>∀</b> shiel     | ∀ shee             | ∀ "mus  | ▼ #1         | ∀ #2      | ∀ id              |             |          |
| 1                                                                                                | 3                     | 1              | 7881436            | 19226657           | 1154    | 14           | 60        | 88                | <u>View</u> |          |
| 1                                                                                                | 3                     | 2              | 5548298            | 15833318           | 862     | 15           | 54        | 88                | <u>View</u> |          |
| 1                                                                                                | 3                     | 3              | 2035235            | 3503261            | 28      | 1            | 7         | 87                | <u>View</u> |          |
| 1                                                                                                | 3                     | 4              | 432156             | 89396              | 7       | 16           | 78        | 87                | View        |          |

(D) Summary table. Selecting 'View' displays the corresponding synteny block in the Java 2D view.

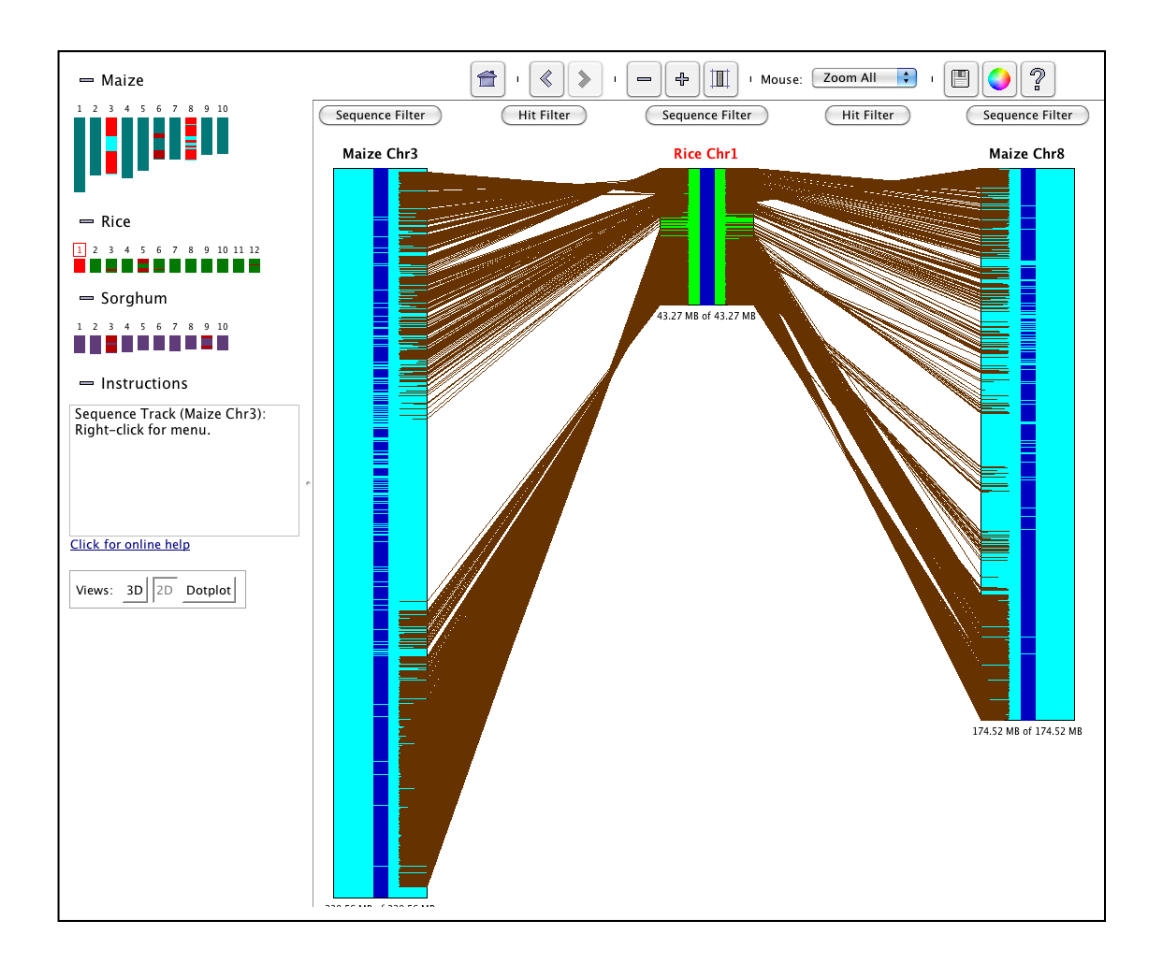

**Figure S3: Drawn to scale.** This is the same as Figure 3A, but drawn to scale by selecting the SyMAP scale button (next to the + at the top)